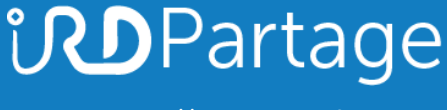

https://partage.ird.fr

# **ind**Partage

## Configuration d'une signature dans le webmail

https://partage.ird.fr

### **Partage**

https://partage.ird.fr

#### Objectif

Ce document a pour but de présenter la configuration à suivre pour insérer une signature courriel via la webmail de l'IRD partage.ird.fr

#### Configuration de la signature

Se connecter au Webmail partage.ird.fr

| Utilisateur | michel gosselin@ird fr                  |
|-------------|-----------------------------------------|
| oniourou.   | micro.goodennagrid.n                    |
|             | Mémoriser mes valeurs d'accès Connexion |
| /ersion :   | Par défaut 🗸 En savoir plus             |

Aller dans l'onglet « Préférences »

| <b>B</b> P9  |          | <b>e</b> r |                  |          | ž       |             |
|--------------|----------|------------|------------------|----------|---------|-------------|
| Mail         | Contacts | Calendrier | Tâches           | Porte-do | cuments | Préférences |
| Enregistrer  | Annuler  | Annu       | ller les modific | ations   |         |             |
| ▼ Préférence | ces      |            | Connexior        | 1        |         |             |

## **Partage**

https://partage.ird.fr

Aller dans la rubrique « Signatures »

| Ma   | il C      | ontacts      | Calend    | lrier |
|------|-----------|--------------|-----------|-------|
| Enre | egistrer  | Annuler      |           | Annu  |
| Pre  | éférence  | s            |           | 1     |
| ÷    | Général   |              |           |       |
|      | Compte    | S            |           |       |
|      | Mail      |              |           |       |
| 7    | Filtres   |              |           |       |
| Ŀ    | Signatu   | res          |           |       |
| ю    | Hors du   | bureau       |           |       |
|      | Adresse   | s acceptée   | s         |       |
| å    | Contact   | S            |           |       |
|      | Calendr   | ier          |           |       |
| 4    | Partage   |              |           |       |
|      | Notificat | ions         |           |       |
|      | Périphé   | riques et ap | plis conr |       |
| 5    | Importe   | r/Exporter   |           |       |
| A    | Raccou    | rcis         |           |       |
| z    | Zimlets   |              | Ξ         |       |

#### Vous avez accès à la configuration de vos signatures

| Signatures                                                                                                   |                                |                       |
|----------------------------------------------------------------------------------------------------|--------------------------------|-----------------------|
| Nom :                                                                                                    |                                | Format texte simple 👻 |
| Entrez un nom                                                                                                |                                |                       |
|                                                                                                    |                                |                       |
|                                                                                                    |                                |                       |
|                                                                                                    |                                |                       |
|                                                                                                    |                                |                       |
|                                                                                                    |                                |                       |
| Nouvelle signature Supprimer                                                                                 | Joindre le contact par vCard : | Naviguer Effacer      |
| Itilisation des signatures                                                                                   |                                |                       |
|                                                                                                    |                                |                       |
| Compte principal: Sans signature V Sans signature V                                                          |                                |                       |
| anulus luuraluu anu alianaa                                                                                  |                                |                       |
| Position de la signature : <ul> <li>Au-dessus du mail inclus</li> <li>Au-dessuus des mails inclus</li> </ul> |                                |                       |
|                                                                                                    |                                |                       |

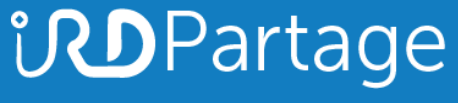

https://partage.ird.fr

#### Créer une nouvelle signature en lui donnant un nom

| ignatures     |       |  |
|---------------|-------|--|
| Entrez un nom | Nom : |  |
|               |       |  |

Sélectionner le format HTML pour disposer de plus d'options (vous pourrez ainsi insérer un logo ou une image)

| Nom | : N  | liche | I_Go | osse | lin | <br>_ | _ | _     |      |   |   | _ | _ | _          |   |          |   |   |  |    |   |   |     |   |   |   |   |   |   |   |   |   | <br> |   |   |            |  | Form | mat HTML | - |
|-----|------|-------|------|------|-----|-------|---|-------|------|---|---|---|---|------------|---|----------|---|---|--|----|---|---|-----|---|---|---|---|---|---|---|---|---|------|---|---|------------|--|------|----------|---|
| Sar | ns S | lerif | 1    | 1    | 2pt |       | Ρ | aragi | aphe | В | I | U | s | <u>T</u> × | A | <u> </u> | A | * |  | := | * | Ξ | - 6 | 6 | F | Ξ | = | = | ð | ٢ | Ω | - | - 41 | 0 | - | $\diamond$ |  | -    |          | - |
|     |      |       |      |      |     |       |   |       |      |   |   |   |   |            |   |          |   |   |  |    |   |   |     |   |   |   |   |   |   |   |   |   |      |   |   |            |  |      |          |   |

Rédiger votre signature et sauvegarder la en cliquant sur « Enregistrer »

| Enregistrer Annuler  | Annuler les modifications                                                                     |                  |
|----------------------|-----------------------------------------------------------------------------------------------|------------------|
| v Préférences        | Signatures                                                                                    |                  |
| Général              | • rginau ve                                                                                   |                  |
| a Comptes            | Nom: M_Gessein                                                                                | Format HTML 👻    |
| 🖂 Mail               | M_Gosselin Wide - 11pt - Paragraphe - B I U 5 J. A - B = B = B = B → B → B → B → B → B → B →  |                  |
| Y Filtres            |                                                                                               | ^                |
| 🥥 Signatures         |                                                                                               |                  |
| b Hors du bureau     | Michel GOSSELIN                                                                               |                  |
| 🧭 Adresses acceptées | Chef de Projets                                                                               |                  |
| Contacts             | Direction pour le Developpement des Usages Numenques Innovants                                |                  |
| Calendrier           | Institut de Recherche 911, avenue d'Agropolis - BP 64501 - 34394 Montpellier Cedex 5 - France |                  |
| 📥 Partage            | Pour le Developpement Tel. : +33(U)4 67 41 59 54 / +33(0)6 32 64 86 38                        | Naviauar Ettacar |
| A Notifications      |                                                                                               | Anavigner Euscei |

Vous pourrez par la suite effectuer des modifications en sélectionnant la signature dans la liste de vos signatures.

Configurer ensuite les options d'utilisation de votre signature

|                   | Nouveaux messages | Réponses et transferts |
|-------------------|-------------------|------------------------|
| Compte principal: | M_Gosselin -      | M_Gosselin -           |
|                   | <u></u>           |                        |

## **Partage**

https://partage.ird.fr

Penser à cliquer sur « Enregistrer » pour sauvegarder vos modifications.

| Mail Contacts Calend         | drier Tâches Porte-documents Préférences Rendez-Vous ACCES + Exemple - Mon site Ici                                                |
|------------------------------|----------------------------------------------------------------------------------------------------|
| Enregistrer Annuler          | Annuler les modifications                                                                                                    |
| Preferences                  | Connexion                                                                                                    |
| 👸 Général                    |                                                                                                    |
| Comptes                      | Client par défaut : ) Évolué (Ajax)                                                                                                |
| 🖂 Mail                       | O Standard (HTML)                                                                                                    |
| Y Filtres                    |                                                                                                    |
| 連 Signatures                 | Apparence                                                                                                    |
| bors du bureau               |                                                                                                    |
| 🤣 Adresses acceptées         | Thème : Vagues 🔻                                                                                                    |
| Contacts                     | Police : Moderne 🔻                                                                                                    |
| Calendrier                   | Taille des caractères d'affichage : Normale 👻                                                                                      |
| 🛓 Partage                    | Imprimer taille des caractères : 12 pt 🕶                                                                                           |
| 🛕 Notifications              |                                                                                                    |
| Périphériques et applis conr | Fuseau horaire et langue                                                                                                    |
| 🔄 Importer/Exporter          |                                                                                                    |
| A Raccourcis                 | Fuseau horaire : GMT +01:00 Bruxelles, Copenhague, Madrid, Paris 💌                                                                 |
| Z Zimlets                    | Langue : Anglais (Royaume-Uni) - English (United Kingdom) 🔻                                                                        |
| =                            | Direction de composition : De la gauche vers la droite 👻 🗆 Afficher les boutons de direction dans la barre d'outils de composition |